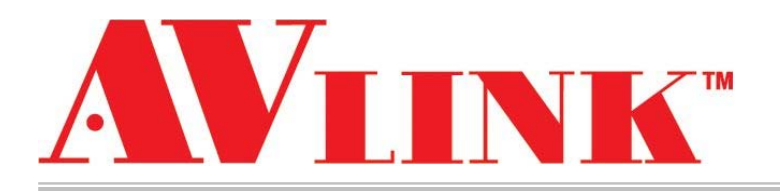

# 用户手册

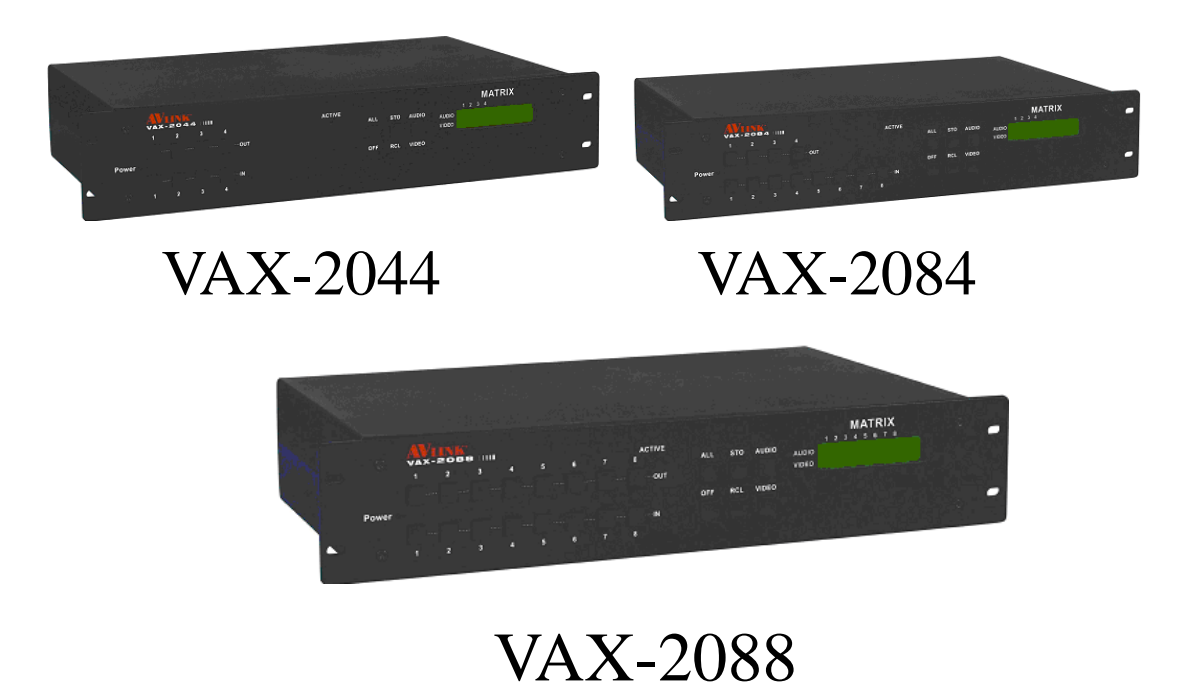

## VAX 系列矩阵切换系统

## 使用前须知

- 1、阅读说明书——使用前,请仔细阅读各项使用说明。
- 2、产品安置环境——只能安装室内,干燥通风的稳固机框或桌面上。
- 3、闪电——在闪电或一段时间不用时,请拨掉插头和电源线。以防止损坏设备。
- 4、维修——如发生故障,必须由专业技术人员检修或到指定经销商维修更换零部件。

| 一、矩阵系统概述4                                           |  |
|-----------------------------------------------------|--|
| 1.1 VAX 矩阵系统4                                       |  |
| 1.2 VAX 矩阵系统包装说明4                                   |  |
| 二、VAX 矩阵主机安装5                                       |  |
| 三、VAX 矩阵系统分类6                                       |  |
| 四、矩阵系统前后面板示意图6                                      |  |
| 4.1 VAX-2044 前后面板示意图6                               |  |
| 4.2 VAX-2084 前后面板示意图7                               |  |
| 4.3 VAX-2088 前后面板示意图7                               |  |
| 五、VAX 矩阵与外围设备的连接8                                   |  |
| 5.1 输入、输出接口8                                        |  |
| 5.1.1 视频连接线8                                        |  |
| 5.1.2 音频连接线10                                       |  |
| 5.2 VAX 矩阵和控制电脑的连接10                                |  |
| 5.3 远端控制方法及设定11                                     |  |
| 5.3.1 RS-232 通讯端口、连接方法11                            |  |
| 5.3.2 RS-485 通讯端口13                                 |  |
| 5.3.3 切换开关的设置13                                     |  |
| 5.3.4 VAX 矩阵系统与控制系统的连接15                            |  |
| 六、矩阵控制面板操作说明17                                      |  |
| 6.1 输入输出切换的按键操作格式17                                 |  |
| 6.2 前面板按键功能说明18                                     |  |
| 6.3 操作示例19                                          |  |
| 七、矩阵应用软件                                            |  |
| 7.1 软件介绍                                            |  |
| 7.1.1 软件说明                                          |  |
| 7.1.2 软件启动                                          |  |
| 7.2 软件功能说明                                          |  |
| 7.2.1 主操作界面功能说明                                     |  |
| 7.2.2 Disconnect 功能按钮说明24                           |  |
| 7.2.3 Select all output、DeSelect all output 切换功能的使用 |  |
| 7.2.4 Disconnect all 指令                             |  |
| 7.2.5 Memory 功能的使用25                                |  |
| 7.2.6 Scan 功能的使用26                                  |  |

| 7.2.7 Options 功能的应用 | 26 |
|---------------------|----|
| 7.2.8 Exit 功能应用     | 27 |
| 7.2.9 其他应用          | 27 |
| 八、通讯协议与控制指令代码       | 27 |
| 九、VAX 矩阵系统技术参数      |    |
| 十、常见问题及解决办法         |    |

## 一、矩阵系统概述

## 1.1 VAX 矩阵系统

VAX 系列矩阵切换器,是一款高性能的视频信号和音频信号专业切换设备,用于多个 视频信号和音频信号输入输出交叉切换,提供独立的 VGA 和音频输入、输出端子,每路 VGA 信号和音频信号单独传输,单独切换使信号传输衰减降至最低,图像和声音信号能高 保真输出。

VAX 系列矩阵主要应用于广播电视工程、多媒体会议厅、大屏幕显示工程、电视教学、 指挥控制中心等场合。本产品带有过载断电保护、LCD 液晶显示、视频同步或分离切换等 功能,并具备 RS-232 和 RS-485 通讯接口,可以方便与各种远端控制设备配合使用。本 说明书以 VAX-2088 矩阵的使用方法为例展开说明,其他型号矩阵使用方法,参照 VAX-2088 的使用说明即可。

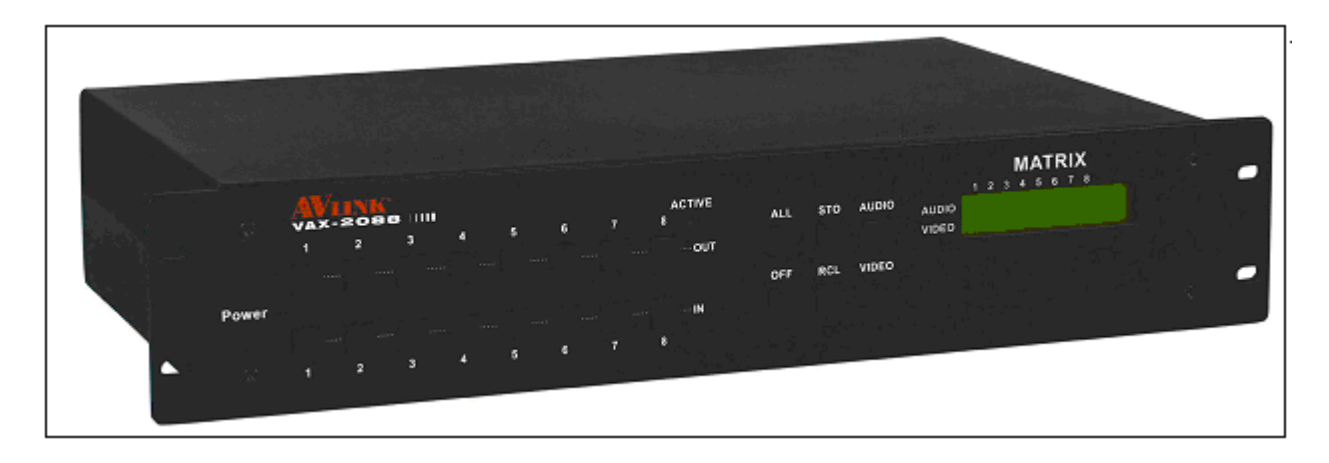

图 1-1 VAX-2088 矩阵

## 1.2 VAX 矩阵系统包装说明

VAX 矩阵切换系统—用户手册

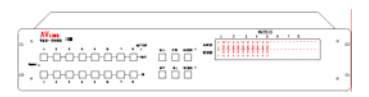

VAX 矩阵主机

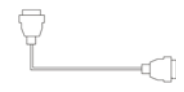

Щ

RS-232 通讯连接线

电源线

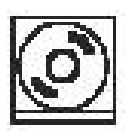

VAX 矩阵测试及应用软件光盘

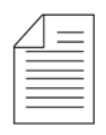

设备用户手册

| F |   |
|---|---|
|   | - |
|   | - |
|   | - |
|   | • |
|   | • |
|   |   |

| 绿色端子台( <b>M</b> ) | 数量   |
|-------------------|------|
| VAX-2044          | 10 个 |
| VAX-2084          | 14 个 |
| VAX-2088          | 18 个 |

二、VAX 矩阵主机安装

VAX 系列矩阵主机采用金属烤黑漆外壳,可放置台面上,亦可安装在 19 寸机柜上。 如下图 2-1 所示:

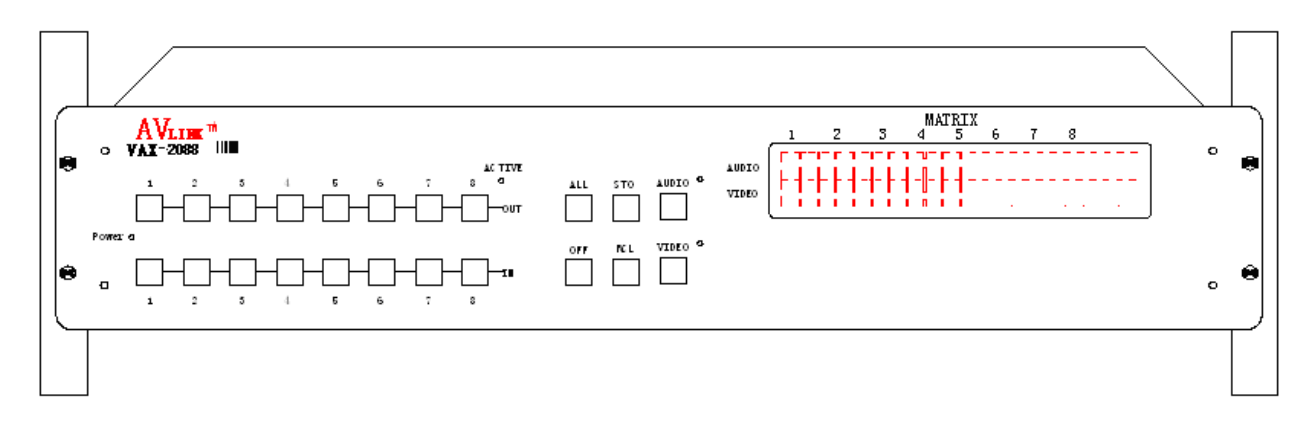

#### 图 2-1 将 VAX 矩阵主机安装在标准机柜上

## 三、VAX 矩阵系统分类

根据不同场合及不同用户的需求, VAX 系列矩阵分为以下型号:

| 技术参数<br>型号 | 视频输入<br>端口 | 视频输出<br>端口 | 音频输入<br>端口 | 音频输出<br>端口 | RS-485 接     | RS-232 接     |
|------------|------------|------------|------------|------------|--------------|--------------|
|            |            |            |            |            |              |              |
| VAX-2044   | 4          | 4          | 4          | 4          | $\checkmark$ | $\checkmark$ |
| VAX-2084   | 8          | 4          | 8          | 4          | $\checkmark$ | $\checkmark$ |
| VAX-2088   | 8          | 8          | 8          | 8          | $\checkmark$ | $\checkmark$ |

## 四、矩阵系统前后面板示意图

## 4.1 VAX-2044 前后面板示意图

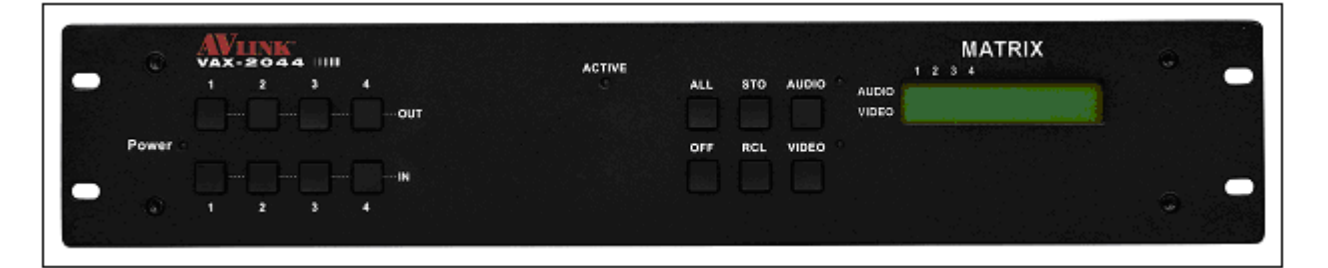

#### 图 4-1 VAX-2044 前面板示意图

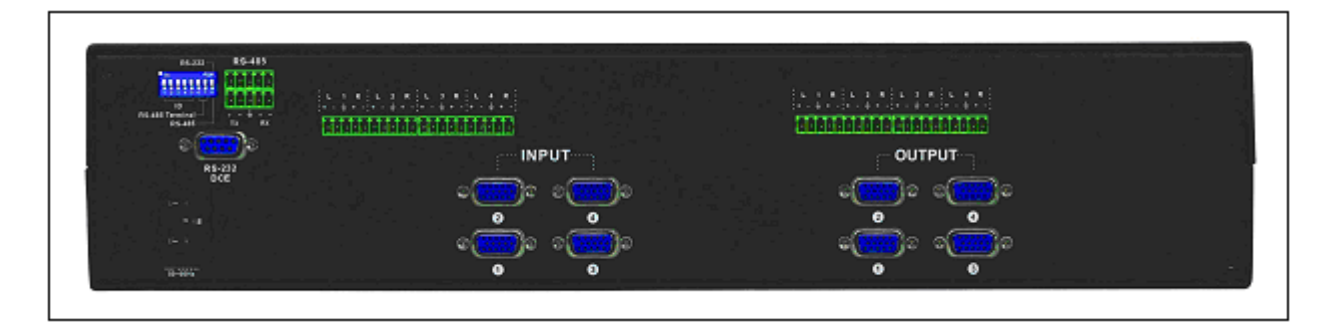

图 4-2 VAX-2044 后面板示意图

## 4.2 VAX-2084 前后面板示意图

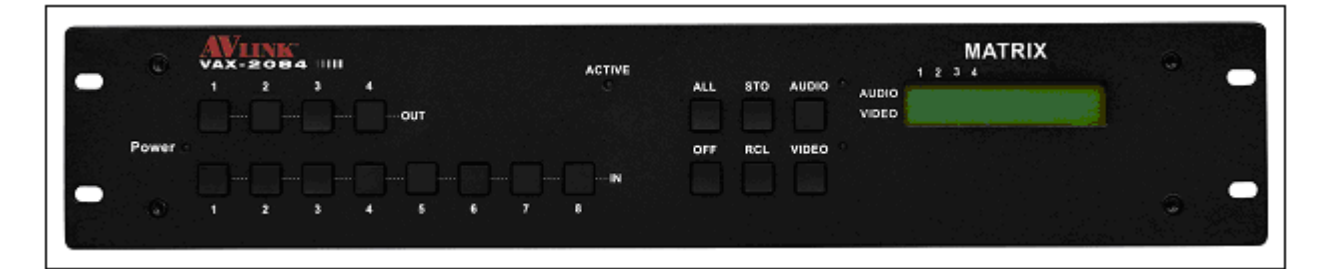

## 图 4-3 VAX-2084 前面板示意图

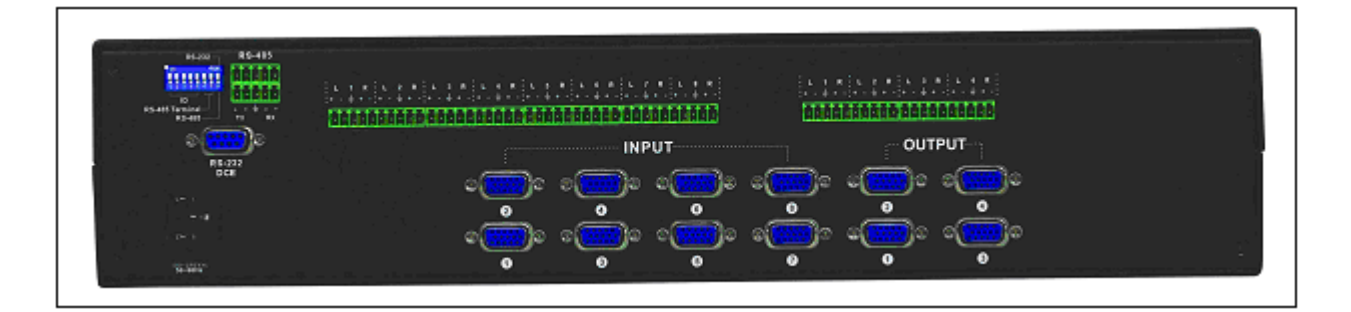

图 4-4 VAX-2084 后面板示意图

## 4.3 VAX-2088 前后面板示意图

VAX 矩阵切换系统—用户手册

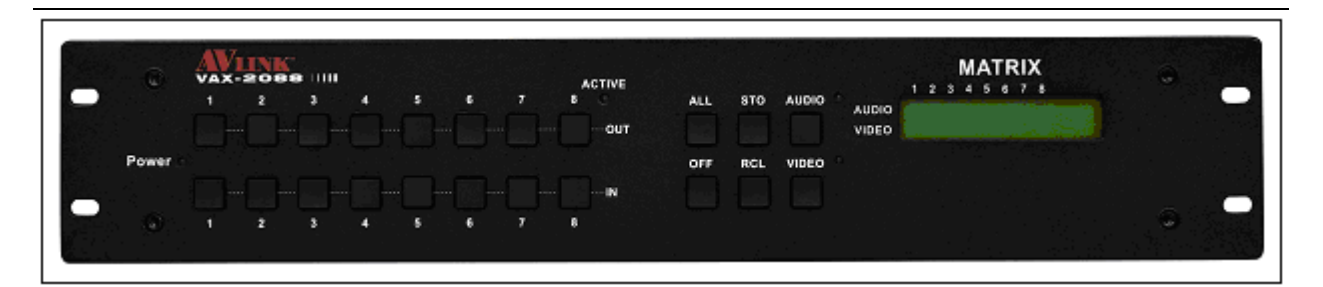

图 4-5 VAX-2088 前面板示意图

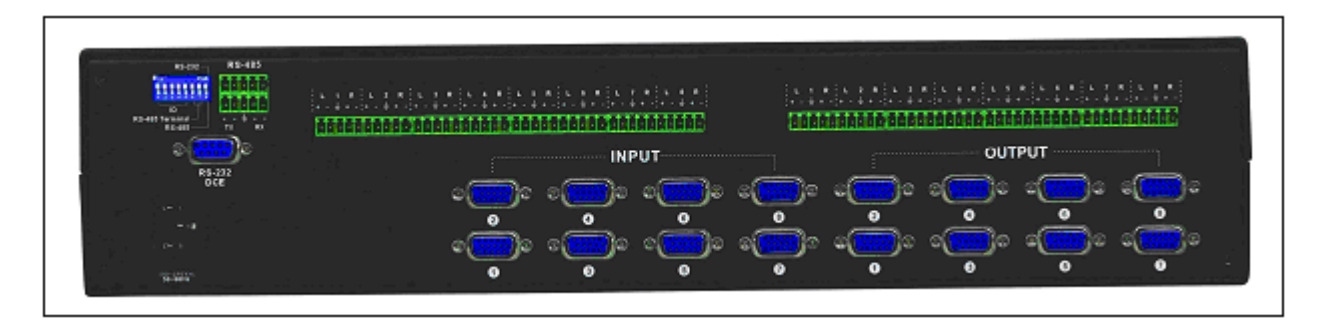

图 4-6 VAX-2088 后面板示意图

## 五、VAX 矩阵与外围设备的连接

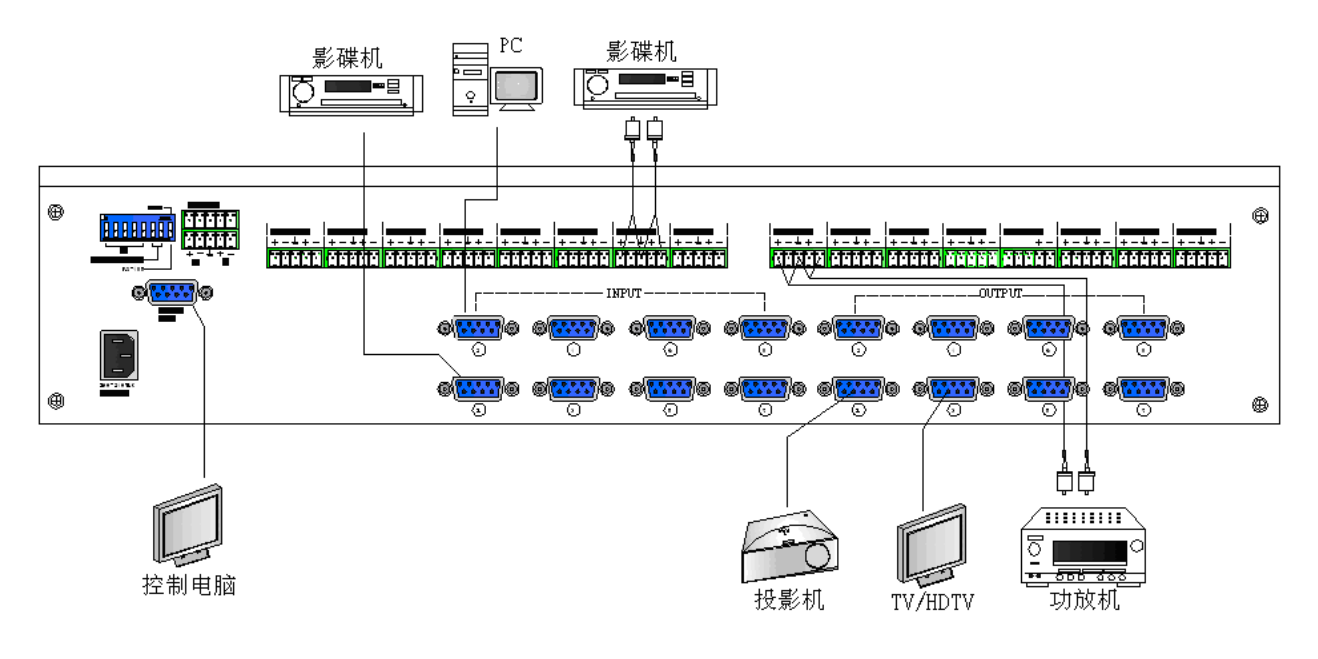

图 5-1 VAX 矩阵系统接线图

## 5.1 输入、输出接口

根据不同的矩阵型号,视频信号输入输出接口分别由4路、8路VGA母端子组成。 音频输入输出接口分由4路、8路3.8mm5位连接端子座组成。VAX-2088视频信号输入、 输出端子的通道编号由下到上、由左到右分别是第1路至第8路(分两排显示),接口是 视频的视频信号端子;音频信号输入、输出端子的通道编号由左到右分别是第1路至第8 路,其它型号的接口端子参照机箱丝印图即可。

VAX 矩阵系统可以根据不同型号提供不同数量的输入、输出端子接口,用户还可以根据不同场合连接各种视频信号、音频信号设备,如影碟机、图形工作站、数字展示台等,输出端子可连接到投影机、录像机、显示器、功放等等。

#### 5.1.1 视频连接线

显卡所处理的信息最终都要输出到显示器上,显卡的输出接口就是电脑与显示器之间的桥梁,它负责向显示器输出相应的图像信号。CRT 显示器因为设计制造上的原因,只能接受模拟信号输入,这就需要显卡能输入模拟信号。VGA 接口就是显卡上输出模拟信号的接口,VGA (Video Graphics Array)接口,也叫 D-Sub 接口。虽然液晶显示器可以直接接收数字信号,但很多低端产品为了与 VGA 接口显卡相匹配,因而采用 VGA 接口。VGA 接口是一种 D 型接口,上面共有 15 针空,分成三排,每排五个。VGA 接口是显卡上应用最为广泛的接口类型,绝大多数的显卡都带有此种接口。

目前大多数计算机与外部显示设备之间都是通过模拟 VGA 接口连接,计算机内部以数 字方式生成的显示图像信息,被显卡中的数字/模拟转换器转变为 R、G、B 三原色信号和 行、场同步信号,信号通过电缆传输到显示设备中。对于模拟显示设备,如模拟 CRT 显示 器,信号被直接送到相应的处理电路,驱动控制显像管生成图像。而对于 LCD、DLP 等数 字显示设备,显示设备中需配置相应的 A/D (模拟/数字)转换器,将模拟信号转变为数字 信号。在经过 D/A 和 A/D 2 次转换后,不可避免地造成了一些图像细节的损失。VGA 接口 应用于 CRT 显示器无可厚非,但用于连接液晶之类的显示设备,则转换过程的图像损失会 使显示效果略微下降。

VAX 矩阵系统根据不同型号提供不同数量的输入、输出接口端子,用户可以根据不同场合连接各种电脑信号、音频信号设备,如影碟机、台式电脑、图形工作站、数字展示台等,输出端子可连接到投影机、录像机、电脑显示器、功放等。

VAX 矩阵支持各种 AV 视频信号源。

## VAX 矩阵接口接线方法如图 5-2 所示:

|   | 1 | (2)  | 3                           | (4)  | (5)  | $\supset$ |
|---|---|------|-----------------------------|------|------|-----------|
|   |   |      | $\mathcal{D}_{\mathcal{A}}$ | Ð)   | 9_10 | 1         |
| ί | U | (12) | (13)                        | (14) | (15) |           |

| 管脚号 | 管脚名       | 描述                                |
|-----|-----------|-----------------------------------|
| 1   | RED       | Red video signal                  |
| 2   | GREEN     | Green video signal                |
| 3   | BLUE      | Blue video signal                 |
| 4   | n.c.      | No connect                        |
| 5   | GND       | Ground                            |
| 6   | RED_RTN   | Red video signal return           |
| 7   | GREEN_RTN | Green video signal return         |
| 8   | BLUE_RTN  | Blue video signal return          |
| 9   | n.c.      | No connect                        |
| 10  | GND       | Ground                            |
| 11  | n.c.      | No connect                        |
| 12  | SDA       | I2C data                          |
| 13  | HSYNC     | Horizontal synchronization signal |
| 14  | VSYNC     | Vertical synchronization signal   |
| 15  | SCL       | I2C clock                         |

图 5-2 VGA 接线示意图

## 5.1.2 音频连接线

音频线相对视频线分为:平衡接法和不平衡接法。

VAX 矩阵的 "AUDIO INPUTS", "AUDIO OUTPUTS" 音频网络接口,可分别接影 碟机音频信号和功率放大器。

所谓平衡接法就是用两条信号线传送一对平衡信号的连接方法,由于两条信号线受到 的干扰大小相同,相位也相反,最后将使干扰被抵消。由于音频的频率范围较低,在长距 离的传输情况下,容易受到干扰,因此,平衡接法作为一种抗干扰的连接方法,在专业设 备的音频连接中最为常见。在家用电器的连接中也有两芯屏蔽线作音频连接线的,但是, 它的传输式左右声道,是两个信号,不属于平衡接法。

非平衡接法就是仅有用一条信号线传送信号的连接方法,由于这种接法容易受到干 扰,所以一般只在家用电器上或一些要求较低的情况下使用。

具体的接法以音频信号线为例: 1、非平衡接法: "G" 脚接屏蔽 (SLEEVE), "+" 脚

接红线 (TIP), "一" 脚和 "G" 脚短接; 2、平衡接法: "G" 脚接屏蔽 (SLEEVE), "一"

脚接黑线 (RING), "+" 脚接红线 (TIP)。如图 5-3 所示:

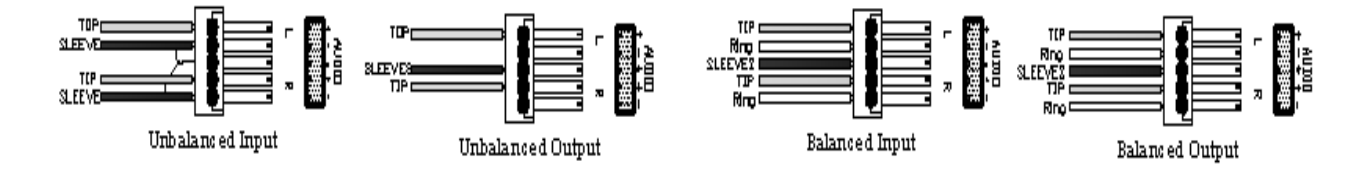

图 5-35 位 3.8mm 音频连接插座接线(平衡/不平衡接法)

选择什么接法一般要根据设备对接口的具体要求而定,若能用平衡接法的尽量用平衡 接法,进行连接时请先阅读使用说明书上的有关说明及要求。在某些场合还会遇到一端的 设备接口是平衡接口,而另一端的设备是非平衡接口的问题,在要求不是很严格的情况下, 只要在平衡端使用非平衡接法,注意管脚与管脚之间相互对应就可以。若要求严格的情况 下,就必须使用转换电路将平衡转为不平衡,或将不平衡转换为平衡。

## 5.2 VAX 矩阵和控制电脑的连接

将 RS-232 连接线将电脑的串行通讯口(COM1 或 COM2)与 VAX 矩阵主机的 RS-232 通讯口连接,安装好应用软件后,即可利用电脑对 VAX 矩阵进行控制。

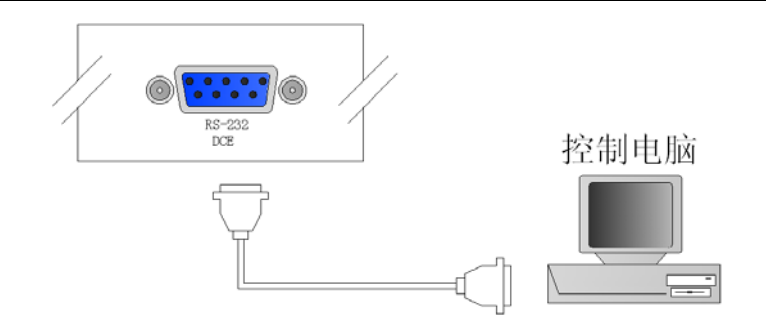

图 5-4 VAX 矩阵与电脑的连接

## 5.3 远端控制方法及设定

VAX 矩阵均提供标准 RS-232 及 RS-485 串行通讯端口,除了可以利用前面板按键进行切换操作外,还允许用户使用提供 RS-232 或 RS-485 串行通讯端口进行远端操作;并可支援 RS-485 串接控制。

## 5.3.1 RS-232 通讯端口、连接方法

RS-232 端口为9针母接头,引脚说明如下:

| 针号 | 引脚  | 说明  |
|----|-----|-----|
| 1  | N/u | 空   |
| 2  | Тх  | 发送  |
| 3  | Rx  | 接收  |
| 4  | N/u | 空   |
| 5  | Gnd | 公共地 |
| 6  | N/u | 空   |
| 7  | N/u | 空   |

| 8 | N/u | 空 |
|---|-----|---|
| 9 | N/u | 空 |

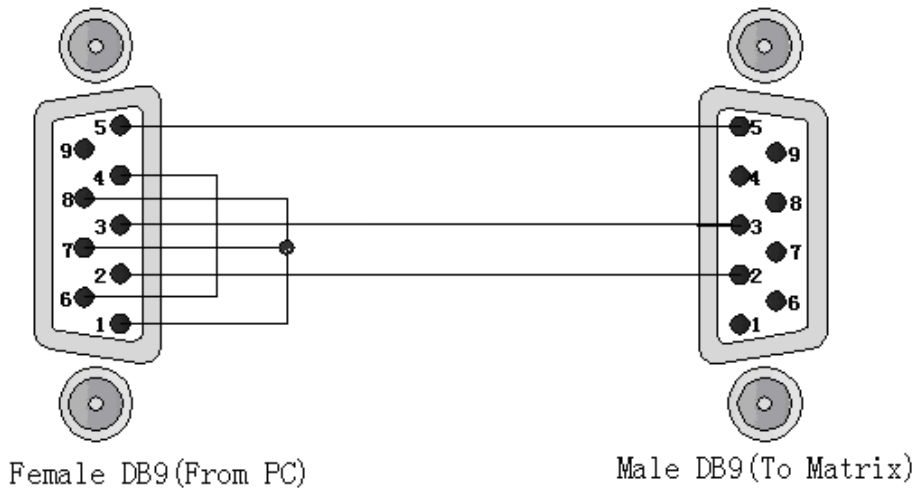

Pemale DB9(From PC) Pin4 Connected to Pin6 Pins 1,7,8 Connected together

图 5-5

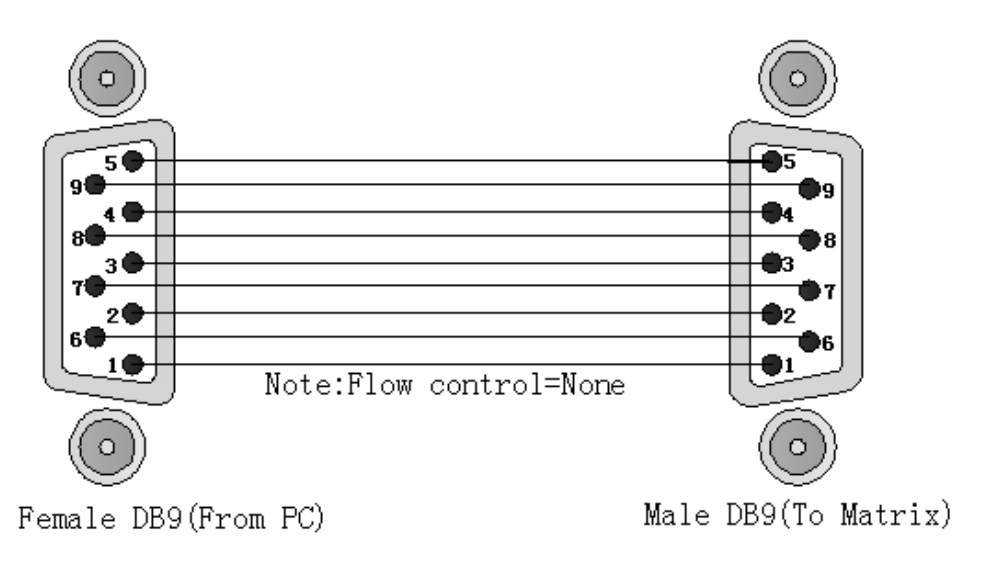

图 5-5 (a)

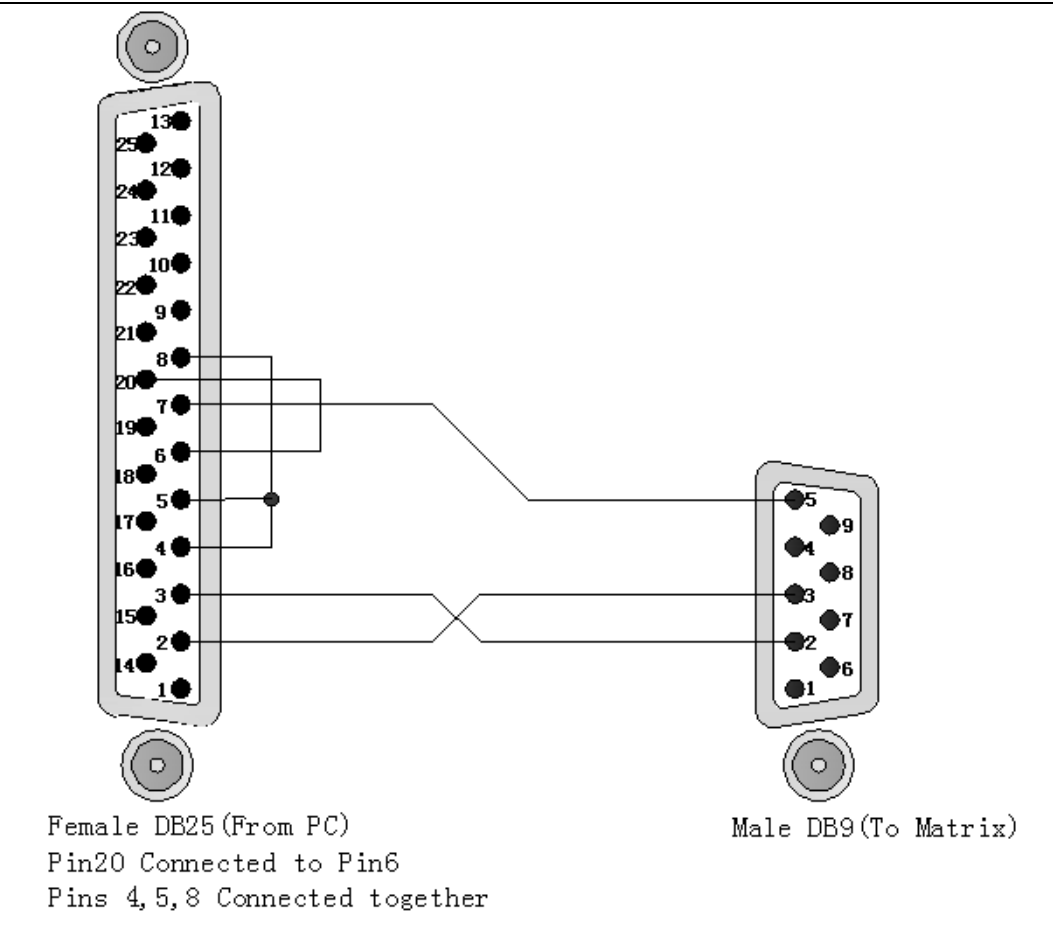

图 5-6

Note:Matrix 的 RS-232 port 为 DCE 定义。

## 5.3.2 RS-485 通讯端口

这种可经过 RS-485 控制的 VAX 产品,可以控制并联另一台 VAX 产品使用。

RS-485 端口示意图如 5-7:

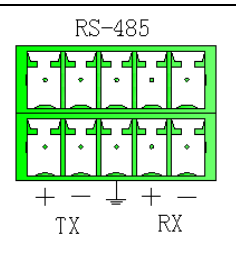

图 5-7

5.3.3 切换开关的设置

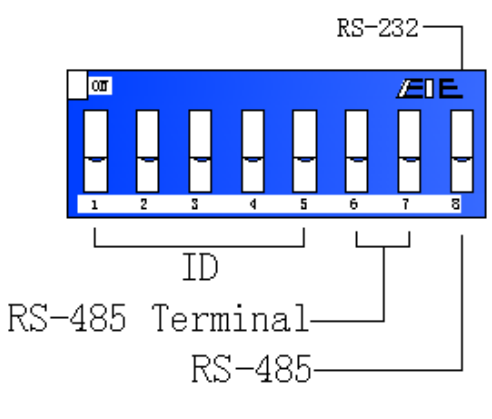

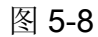

A. DIP SW-8:RS-232/RS-485 切选 ON/OFF

ON:RS-232 使能(Enable)/单机或 RS-485 串接 Master

OFF:RS-485 使能(Enable)/RS-485 串接 Slave

B. DIP sw-6/7:RS-485 终端电阻(Terminator) ON/OFF

**ON:Terminator ON** 

**OFF:Terminator OFF** 

C. DIP sw 1 TO 5 Setting (位址设定)

ID 号决定一个 VAX 矩阵的位置,当有多台 VAX 产品接到一台 PC 机上或多台 VAX 产品串接时,指定被控制的 VAX 产品是哪一台。ID 号的设置用后板的切换开关中的 1,2,

| 3, | 4, | 5 | 号。 | 如 | 下表 | 5-2 |
|----|----|---|----|---|----|-----|
|    |    |   | -  | - |    |     |

| 口台机           | 按体 ID 合払 | 开关    |     | 开き  | 关切换位 | 置   |     |
|---------------|----------|-------|-----|-----|------|-----|-----|
| □ 亚亚<br>(十进制) | (十六进制)   | (二进制) | SW1 | SW2 | SW3  | SW4 | SW5 |
| 0             | 00       | 00000 | OFF | OFF | OFF  | OFF | OFF |
| 1             | 01       | 00001 | OFF | OFF | OFF  | OFF | ON  |
| 2             | 02       | 00010 | OFF | OFF | OFF  | ON  | OFF |
| 3             | 03       | 00011 | OFF | OFF | OFF  | ON  | ON  |
| 4             | 04       | 00100 | OFF | OFF | ON   | OFF | OFF |
| 5             | 05       | 00101 | OFF | OFF | ON   | OFF | ON  |
| 6             | 06       | 00110 | OFF | OFF | ON   | ON  | OFF |

| 7  | 07 | 00111 | OFF | OFF | ON  | ON  | ON  |
|----|----|-------|-----|-----|-----|-----|-----|
| 8  | 08 | 01000 | OFF | ON  | OFF | OFF | OFF |
| 9  | 09 | 01001 | OFF | ON  | OFF | OFF | ON  |
| 10 | 0A | 01010 | OFF | ON  | OFF | ON  | OFF |
| 11 | 0B | 01011 | OFF | ON  | OFF | ON  | ON  |
| 12 | 0C | 01100 | OFF | ON  | ON  | OFF | OFF |
| 13 | 0D | 01101 | OFF | ON  | ON  | OFF | ON  |
| 14 | 0E | 01110 | OFF | ON  | ON  | ON  | OFF |
| 15 | 0F | 01111 | OFF | ON  | ON  | ON  | ON  |
| 16 | 10 | 10000 | ON  | OFF | OFF | OFF | OFF |
| 17 | 11 | 10001 | ON  | OFF | OFF | OFF | ON  |
| 18 | 12 | 10010 | ON  | OFF | OFF | ON  | OFF |
| 19 | 13 | 10011 | ON  | OFF | OFF | ON  | ON  |
| 20 | 14 | 10100 | ON  | OFF | ON  | OFF | OFF |
| 21 | 15 | 10101 | ON  | OFF | ON  | OFF | ON  |
| 22 | 16 | 10110 | ON  | OFF | ON  | ON  | OFF |
| 23 | 17 | 10111 | ON  | OFF | ON  | ON  | ON  |
| 24 | 18 | 11000 | ON  | ON  | OFF | OFF | OFF |
| 25 | 19 | 11001 | ON  | ON  | OFF | OFF | ON  |

VAX 矩阵切换系统—用户手册

| 26 | 1A | 11010 | ON | ON | OFF | ON  | OFF |
|----|----|-------|----|----|-----|-----|-----|
| 27 | 1B | 11011 | ON | ON | OFF | ON  | ON  |
| 28 | 1C | 11100 | ON | ON | ON  | OFF | OFF |
| 29 | 1D | 11101 | ON | ON | ON  | OFF | ON  |
| 30 | 1E | 11110 | ON | ON | ON  | ON  | OFF |
| 31 | 1F | 11111 | ON | ON | ON  | ON  | ON  |

表 5-2 ID 号设置表

## 5.3.4 VAX 矩阵系统与控制系统的连接

A. PC 提供 RS-232 时, 接线方式如下图 5-9 所示:

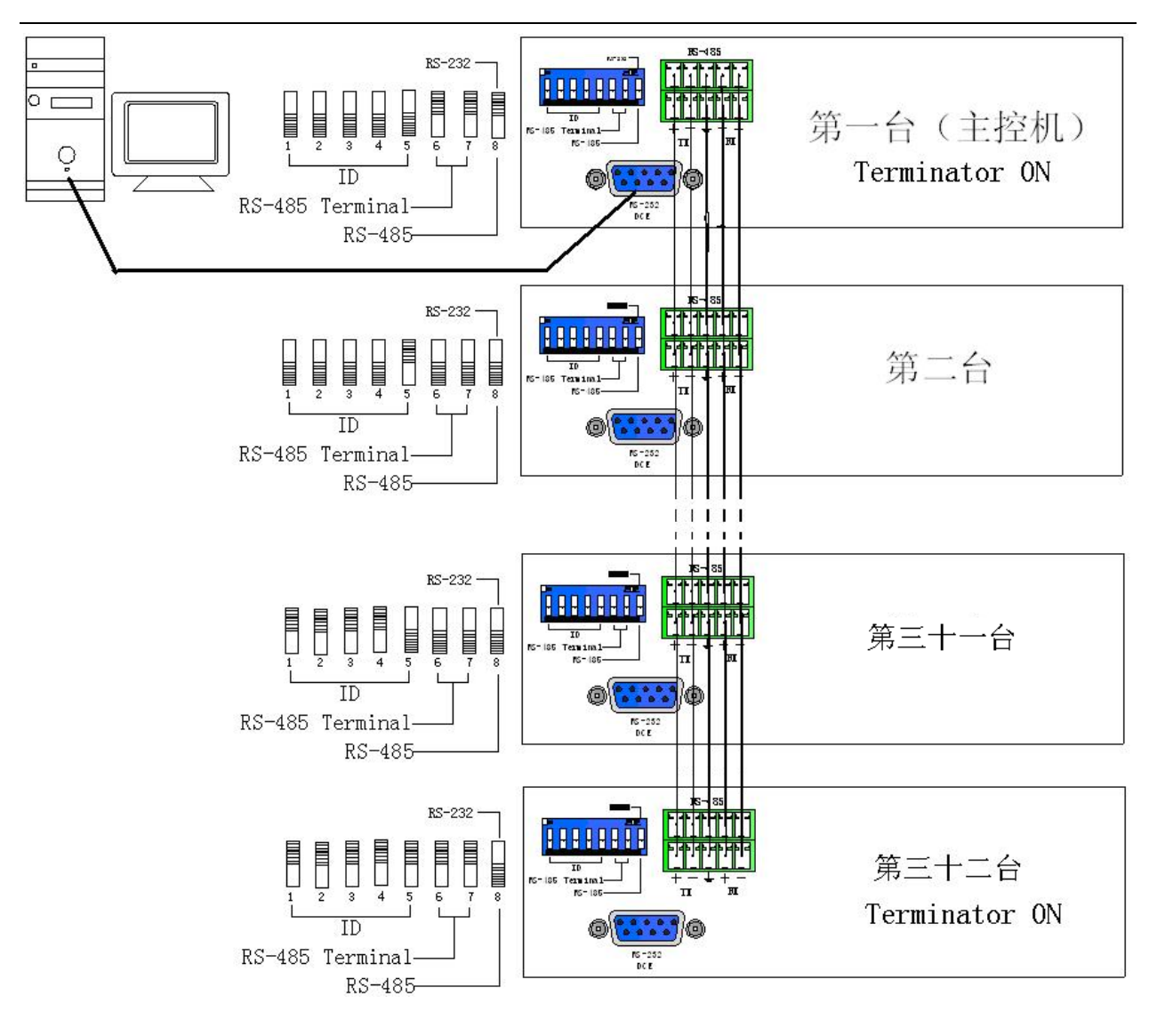

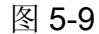

注意: 1. RS-232 接线方法请参照前示意图操作;

2. RS-232 及 RS-485 波特率均为: 9600bps,没有奇偶校验位, 8bit 传送数据位,

1bit 停止位 (96, N, 8, 1);

3. Matrix 之间的 RS-485 串接方式如下:

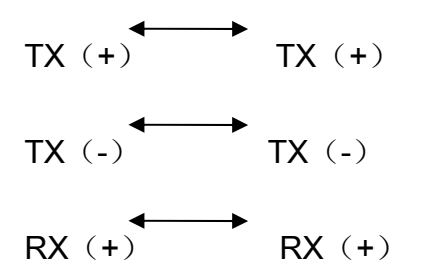

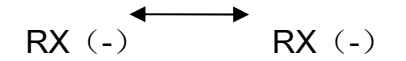

4. 每台的 DIP sw1-5 的位址(ID)不能重复设定同一个 ID 号。

B. PC 提供 RS-485 时,接线方式如下图 5-10 示:

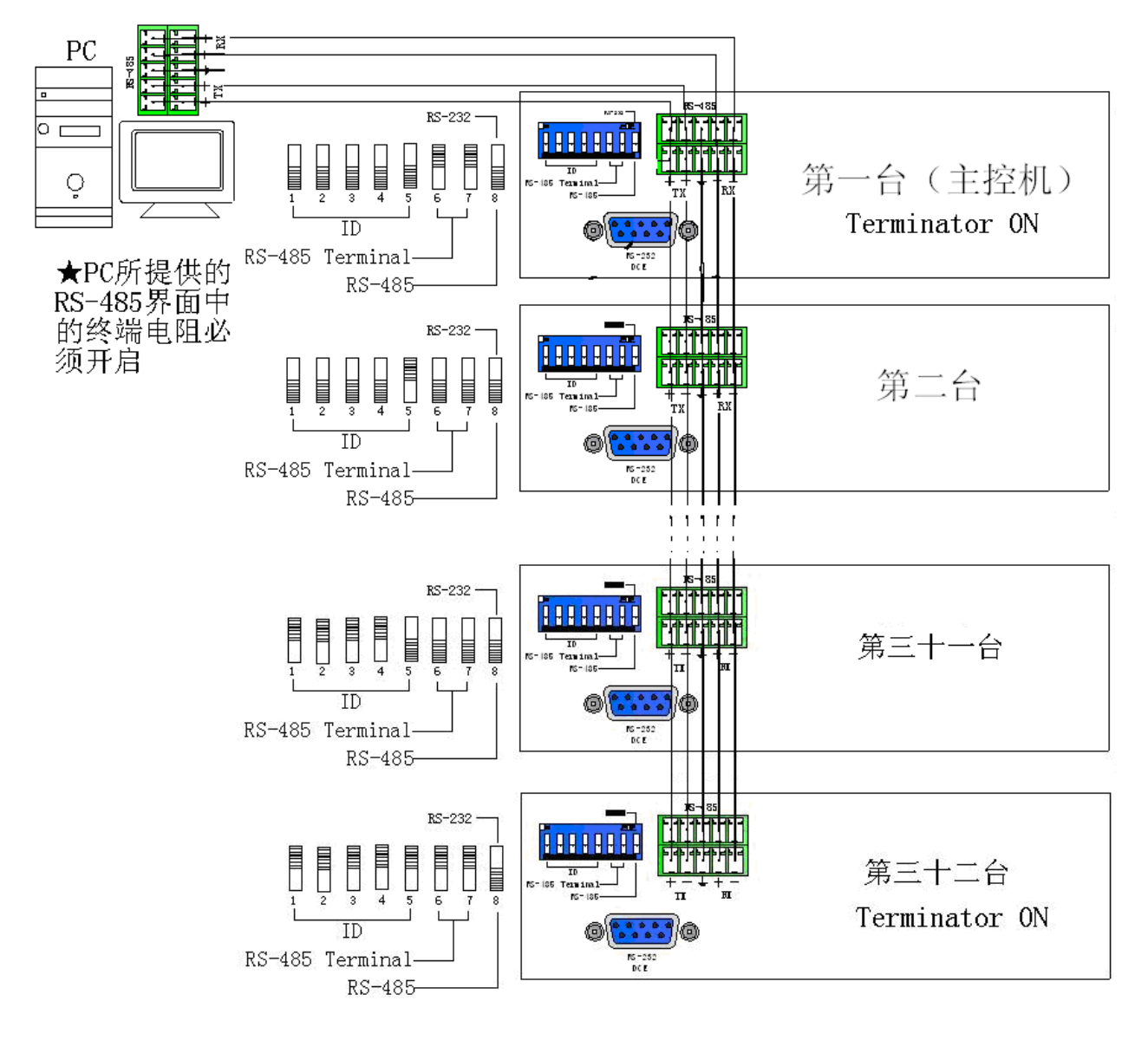

图 5-10

注意: 1. RS-485 波特率为: 9600bps,没有奇偶校验位, 8bit 传送数据位, 1bit 停止位 (96,

N, 8, 1);

2. PC 机的 RS-485 port 与 Matrix 的 RS-485 port 之间连接方法如下

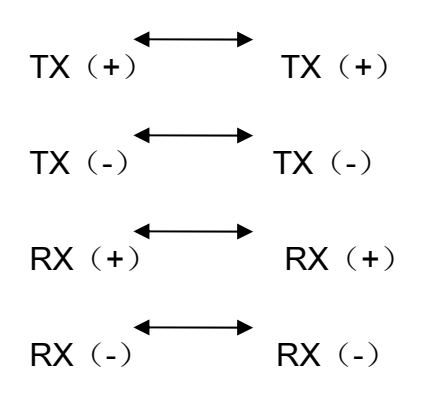

3. Matrix 之间的 RS-485 串接方式如下:

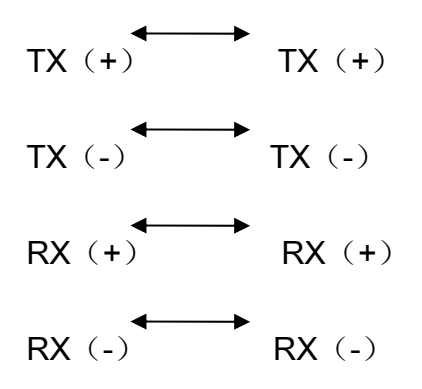

4. 每台的 DIP sw1-5 的位址(ID)不能重复设定同一个 ID 号。

六、矩阵控制面板操作说明

## 6.1 输入输出切换的按键操作格式

VAX 矩阵系统可以使用前面板按键进行音频和视频的快速切换操作(各按键功能的详细说明请参考"前面板按键功能说明")。

其操作方法如下:

"切换方式"+"输出通道"+"输入通道" 其中: "切换方式"

音视频同步或分离切换方式,即面板上的"Audio""Video"键,分别可选择"音视频同步切换"、"音频单独切换"或"视频单独切换"等三种方式。

"输出通道"

外围显示设备所连接的通道,面板上的"OUT 行 1-8"号按键,分别代表 1 到 8 路输出通道。

"输入通道"

要切换的信号源当前所连接的通道,面板上的"IN 行 1-8"号按键,分别代表 1 到 8 路输入通道。

## 6.2 前面板按键功能

| Part | 功能键                                      | 功能                          |
|------|------------------------------------------|-----------------------------|
| 1    | MATRIX<br>1 2 3 4 5 6 7 8                | 液晶显示屏,显示 VAX 矩阵当前的状态信息及操作   |
|      |                                          | 提示。                         |
| 2    |                                          | 输出通道选择键,用于设定音视频信号的输出通道或     |
|      |                                          | 用于状态调用或保存的号码选择。             |
| 3    | □-□-□-□-□-□-□-□-□-□-□-□-□-□-□-□-□-□-□-□- | 输入通道选择键,用于设定音视频信号的输入通道或     |
|      | 1 2 3 4 5 6 7 8                          | 用于状态调用或保存的号码选择。             |
|      |                                          | 某路输入至所有输出选择键。               |
|      |                                          | ——例:先按下 ALL 键,再选择输入通道,则该选择  |
| 4    | ALL                                      | 的输入通道输出到所有的输出通道; 先按下 ALL 键, |
|      |                                          | 再按 OFF 键则将关闭当前显示的所有切换状态。    |
|      |                                          | 输出通道关闭键。                    |
|      |                                          | ——先按下要关闭的输出通道,然后按下 OFF 键,   |
| 5    | OFF                                      |                             |
|      |                                          | 则                           |
|      |                                          | 大团攻输出进退。                    |
|      |                                          | 保仔键,将当即所有捆入捆出的刈应大系保存下米。     |
|      |                                          | ——例:按下 STO 键,再按下你所要保存的输出通   |
| 6    | STO                                      | 道键,则当前所有显示的输入输出的对应关系保存下     |
|      |                                          | 来。                          |
|      |                                          | 调用键,调用已保存的输入输出对应关系。         |
|      |                                          |                             |
| -    | DOL                                      | ——例:                        |
| 1    | RGL                                      | 输                           |
|      |                                          | 出通道键,则会调用此存储单元的输入输出状态,并     |

|   |       | 执行此状态的切换。                        |
|---|-------|----------------------------------|
|   |       |                                  |
|   |       |                                  |
|   |       |                                  |
|   |       | 音频切换选择键,可单独将同一通道切换到另一输出          |
|   |       | 通道。                              |
| 8 | AUDIO | ——例:按下 AUDIO 键,就会开启或关闭 AUDIO     |
|   |       | 切换功能。当 AUDIO 旁边的 LED 灯亮,则为选择     |
|   |       | AUDIO 切换功能开启,当 AUDIO 旁边的 LED 灯灭, |
|   |       | 则为选择 AUDIO 切换功能关闭。               |
|   |       | 视频切换选择键,可单独将同一通道切换到另一输出          |
|   |       | 通道。                              |
| 9 | VIDEO | ——例 1:按下 VIDEO 键,就会开启或关闭 VIDEO   |
|   |       | 切换功能。当 VIDEO 旁边的 LED 灯亮,则为选择     |
|   |       | VIDEO 切换功能开启,当 VIDEO 旁边的 LED 灯灭, |
|   |       | 则为选择 VIDEO 切换功能关闭。               |
|   |       |                                  |

## 6.3 操作示例

例 1: 将第 1 路音频和视频信号同步切换到第 3、4 路输出通道的操作:

| 按钮 | 显示LCD                                                                                                    | 操作                                                                                        |
|----|----------------------------------------------------------------------------------------------------|-------------------------------------------------------------------------------------------|
|    | 1     2     3     4     5     6     7     8       AUDIO     0     0     0     0     0     0     0     0       VIDIO     0     0     0     0     0     0     0     0     0 | <ul> <li>1.按输出通道中的3按钮</li> <li>2s以后,LCD中红色标记</li> <li>0开始闪烁,请输入输入通</li> <li>道。</li> </ul> |
|    |                                                                                                    | 2.按输入通道中的1按钮<br>2s以后,则已经选择好了                                                              |

VAX 矩阵切换系统一用户手册

| MATRIX<br>1 2 3 4 5 6 7 8<br>ATDIO 0 0 1 0 0 0 0 0<br>VIDZO 0 1 0 0 0 0 0                             | 由 1 通道输入 3 通道输出<br>的操作。LCD 中在第三通                                                                                                    |
|----------------------------------------------------------------------------------------------------|----------------------------------------------------------------------------------------------------|
|                                                                                                    | 道处的 AUDIO、VIDEO 全<br>部显示输入通道"1"。请                                                                                                    |
|                                                                                                    | 输入输出通道。                                                                                                    |
| MATRIX<br>1 2 3 4 5 6 7 8<br>ATDDIO 0 0 1 0 0 0 0 0<br>UTNTO 0 0 1 0 0 0 0 0                          | 3 按输出通道中的 4 按钮                                                                                                    |
|                                                                                                    | 2s 以后,LCD 中红色标记                                                                                                    |
|                                                                                                    | 的0开始闪烁,请输入输入                                                                                                    |
|                                                                                                    |                                                                                                    |
|                                                                                                    | 通道。                                                                                                    |
|                                                                                                    | 通道。<br>4. 按输入通道中的 1 按钮                                                                                                    |
| MATRIX<br>1 2 3 4 5 6 7 8<br>AUDIO<br>0 0 1 1 0 0 0 0<br>VINTO<br>0 0 1 1 0 0 0 0                     | 通道。<br>4. 按输入通道中的1按钮<br>2s 以后,则已经选择好了                                                                                                    |
| MATRIX<br>1 2 3 4 5 6 7 8<br>AUDIO<br>0 0 1 1 0 0 0 0<br>VIDEO<br>0 0 1 1 0 0 0 0                     | 通道。<br>4. 按输入通道中的1按钮<br>2s 以后,则已经选择好了<br>由1通道输入,3和4通道                                                                                                    |
| MATRIX<br>1 2 3 4 5 6 7 8<br>ATTDIO<br>VIDIO<br>0 0 1 1 0 0 0 0<br>VIDIO                              | <ul> <li>通道。</li> <li>4. 按输入通道中的1按钮</li> <li>2s 以后,则已经选择好了</li> <li>由1通道输入,3和4通道</li> <li>输出的操作。LCD中在第</li> </ul>                                             |
| MATRIX<br>1 2 3 4 5 6 7 8<br>ATTDIO<br>0 0 1 1 0 0 0 0<br>VIDEO<br>0 0 1 1 0 0 0 0<br>0 0 1 1 0 0 0 0 | <ul> <li>通道。</li> <li>4. 按输入通道中的1按钮</li> <li>2s以后,则已经选择好了</li> <li>由1通道输入,3和4通道</li> <li>输出的操作。LCD中在第</li> <li>三和第四通道处的</li> </ul>                            |
| MATRIX<br>1 2 3 4 5 6 7 8<br>AUDIO<br>VIDIO<br>0 0 1 1 0 0 0 0<br>VIDIO<br>0 0 1 1 0 0 0 0            | <ul> <li>通道。</li> <li>4. 按输入通道中的1按钮</li> <li>2s 以后,则已经选择好了</li> <li>由1通道输入,3和4通道</li> <li>输出的操作。LCD中在第</li> <li>三和第四通道处的</li> <li>AUDIO、VIDEO 全部显示</li> </ul> |

例 2: 将第 4 路的视频信号同步切换到第 1、3、5、6 输出通道的操作:

| 按钮              | 显示 LCD                                                                                                    | 操作               |
|-----------------|----------------------------------------------------------------------------------------------------|------------------|
| ALL STO ALDIO • | ALL STO ALDIO *                                                                                                    | 1.首先按 AUDIO 按钮,将 |
|                 |                                                                                                    | AUDIO的LED灯按灭。请输  |
|                 |                                                                                                    | 入输出通道。           |
|                 | MATRIX<br>1 2 3 4 5 6 7 8<br>AUDDIO 0 0 0 0 0 0 0 0<br>VIDDIO 0 0 0 0 0 0 0 0                                                                         | 2.按输出通道中的1按钮2s   |
|                 |                                                                                                    | 以后, LCD 中红色标记的 0 |
|                 |                                                                                                    | 开始闪烁,请输入输入通道。    |
|                 |                                                                                                    | 3.按输入通道中的4按钮2s   |
|                 | MATRIX<br>1 2 3 4 5 6 7 8<br>ATTDIO<br>VIDZO<br>4 0 0 0 0 0 0 0 0<br>4 0 0 0 0 0 0 0 0<br>1 2 5 4 5 6 7 8<br>0 0 0 0 0 0 0 0 0 0 0<br>0 0 0 0 0 0 0 0 | 以后,则已经选择好了由4     |

VAX 矩阵切换系统—用户手册

|                                                     | 通道输入1通道输出的操作。    |
|-----------------------------------------------------|------------------|
|                                                     | LCD 中在第一通道处的     |
|                                                     | VIDEO 显示输入通道"4"。 |
|                                                     | 请输入输出通道。         |
|                                                     | 4.按输出通道中的3按钮2s   |
|                                                     | 以后, LCD 中红色标记的 0 |
|                                                     | 开始闪烁, 请输入输入通道    |
|                                                     | 5.按输入通道中的4按钮2s   |
| MATRIX<br>1 2 3 4 5 6 7 8<br>ATDIO 0 0 0 0 0 0 0 0  | 以后,则已经选择好了由4     |
|                                                     | 通道输入1、3通道输出的操    |
|                                                     | 作。LCD 中在第一、三通道   |
|                                                     | 处的 VIDEO 全部显示输入通 |
|                                                     | 道"4"。 请输入输出通道。   |
| MATRIX<br>1 2 3 4 5 6 7 8<br>ATDDIO 0 0 0 0 0 0 0 0 | 6.按输出通道中的5按钮2s   |
| VIDE0 4 0 4 0 0 0 0 0                               | 以后, LCD 中红色标记的 0 |
|                                                     | 开始闪烁,请输入输入通道。    |
|                                                     | 7. 按输入通道中的4按钮2s  |
| MATRIX<br>1 2 3 4 5 6 7 8<br>AUDDIO 0 0 0 0 0 0 0 0 | 以后,则已经选择好了由4     |
|                                                     | 通道输入1、3、5通道输出    |
|                                                     | 的操作。LCD 中在第一、三、  |
|                                                     | 五通道处的 VIDEO 全部显示 |

VAX 矩阵切换系统—用户手册

|    |                                                                             | 输入通道" <b>4</b> "。 请输入输出<br>通道。     |
|----|-----------------------------------------------------------------------------|------------------------------------|
|    | MATRIX<br>1 2 3 4 5 6 7 8<br>ATDIO 0 0 0 0 0 0 0 0<br>VIDIO 4 0 4 0 4 0 0 0 | 8. 按输出通道中的6按钮2s<br>以后, LCD 中红色标记的0 |
|    |                                                                             | 开始闪烁,请输入输入通道。                      |
| 按钮 | 显示 LCD                                                                      | 操作                                 |
|    | MATRIX<br>12345678                                                          | 9. 按输入通道中的4按钮2s<br>以后,则已经选择好了由4    |
|    | ATDIO 0 0 0 0 0 0 0 0 0 0 0 0 0 0 0 0 0 0 0                                 | 通道输入1、3、5、6通道输                     |
|    |                                                                             | 出的操作。LCD 中在第一、                     |
|    |                                                                             | 三、五、六通道处的 VIDEO                    |
|    |                                                                             | 全部显示输入通道"4"。                       |

## 七、矩阵应用软件

## 7.1 软件介绍

《AV Matrix》矩阵控制软件,适用于不同范围内的输入输出矩阵。

## 7.1.1 软件说明

《AV Matrix》矩阵测试软件是为配合矩阵的测试及应用而开发的一个应用 工具。软件运行环境:

#### Window98/2000/NT/XP 操作系统

32M 以上内存

10M 以上硬盘空间

CD-ROM

最少一个串口通讯口

### 7.1.2 软件启动

首先要关闭 VAX 矩阵及电脑电源,用随机配送的通讯线把矩阵的 RS-232 接口和电脑

的 RS-232 通讯口连接起来(参照前文"VAX 矩阵与控制电脑的连接");

接通 VAX 矩阵及电脑电源:

在控制电脑上,运行随机光盘中 AV Matrix.exe,即可进入控制软件界面。

## 7.2 软件功能说明

根据实际需要,可相应控制输入端口与输出端口的信号连接。

主操作窗口如图 7-1 示:

| 🖨 AV Matrix 1.2.01       |                                                                                                    |                                                                                                    |
|--------------------------|----------------------------------------------------------------------------------------------------|----------------------------------------------------------------------------------------------------|
| ID Name  O O O VAX-2088  | 01<br>02<br>03<br>04<br>04<br>05<br>05<br>06<br>07<br>08<br>01<br>02<br>03<br>04<br>05<br>06<br>07<br>08<br>01<br>02<br>03<br>04<br>05<br>06<br>07<br>08<br>01<br>01<br>02<br>03<br>04<br>05<br>05<br>06<br>07<br>08<br>01<br>01<br>02<br>03<br>04<br>07<br>02<br>03<br>04<br>07<br>04<br>05<br>05<br>06<br>07<br>08<br>07<br>07<br>08<br>07<br>07<br>07<br>08<br>07<br>07<br>07<br>08<br>07<br>07<br>07<br>07<br>07<br>08<br>07<br>07<br>07<br>07<br>08<br>07<br>07<br>07<br>08<br>07<br>07<br>07<br>08<br>07<br>07<br>08<br>07<br>07<br>08<br>07<br>07<br>08<br>07<br>07<br>08<br>07<br>07<br>08<br>07<br>07<br>08<br>07<br>08<br>07<br>07<br>08<br>07<br>08<br>07<br>07<br>08<br>07<br>08<br>07<br>07<br>08<br>07<br>07<br>08<br>07<br>07<br>08<br>07<br>07<br>08<br>07<br>07<br>08<br>07<br>07<br>08<br>07<br>07<br>07<br>08<br>07<br>07<br>08<br>07<br>07<br>08<br>07<br>07<br>08<br>07<br>07<br>08<br>07<br>07<br>07<br>08<br>07<br>07<br>08<br>07<br>07<br>08<br>07<br>07<br>08<br>07<br>07<br>07<br>08<br>07<br>07<br>08<br>07<br>07<br>07<br>08<br>07<br>07<br>08<br>07<br>07<br>08<br>07<br>07<br>07<br>08<br>07<br>07<br>07<br>08<br>07<br>07<br>07<br>07<br>07<br>07<br>07<br>07<br>07<br>07<br>07<br>07<br>07 | Memory<br>Location<br>#1 ▼<br>Output Video Audio<br>1 1 1 1<br>2 1 1<br>3 1 1<br>4 1 1<br>5 1 1<br>6 1 1<br>7 1 1<br>8 1 1<br>8 1 1<br>8 1 1<br> |
| Select <u>all output</u> | Disconnect all Scan Options                                                                                                    | E <u>x</u> it                                                                                                    |

#### 图 7-1 《AV Matrix》控制软件的使用界面

拉动左下角的滚动条可以看到如下图的内容:

|     | AN   | 1/0 | Memory |
|-----|------|-----|--------|
| 188 | Both | 8/8 | 8      |
|     |      |     |        |

### 7.2.1 主操作界面功能说明

操作界面的中间蓝色区域窗口表示01—08路输出端口和01—08路输入端口的交叉矩阵, 右下角可以选择"Video"、"Audio"信号输入切换和"Disconnect"关闭输出端口的功能按钮。在"Video"/"Audio"的左面的白色框中点击一下, 框被选中, 框里显示对勾, 即选中该信号传输。

#### 选择矩阵切换方式功能举例说明:

例一:现在有一台 VAX-2088 矩阵各个输入输出端口都接好了设备。所需要的输入输出接口状态设为第1路音视频同时切换到第2、3、5路输出,将第3路音视频同时切换到

第6路输出。共有两种操作方式:

第一种: 先确定 "Video"、"Audio" 左边的窗口已经被选中,直接在距阵中选择相对应的

点击,则被选中的就会变成

第二种:

第一步: 先确定 "Video"、"Audio" 左边的窗口已经被选中;

第二步:先选择右边的 output 数字键中 02、03、05 按钮,然后再选择下边的 input 数字键中的 01 按钮,然后再分别按刚才按下的右边的 output 数字键中 02、03、05 按钮,将它们分别按起来(或按 Deselect all output 按钮),即选择了 01 输入,02、03、05 输出 的切换;

第三步:先选择右边的 output 数字键中 06 按钮,然后再选择下边的 input 数字键中 的 03 按钮,再按刚才按下的右边的 output 数字键中 06 按钮,将它按起来(或按 Deselect all output 按钮),即选择了 03 输入,06 输出的切换。

以上三步全部做完,则是完成了第1路音视频同时切换到第2、3、5路输出,将第3路音视频同时切换到第6路输出的操作。

例二:现在有一台 VAX-2088 矩阵各个输入输出端口都接好了设备。所需要的输入输出接口状态设为第1路视频同时切换到第1、6、7路输出,将第2路音频同时切换到第8路输出。共有两种操作方式:

第一种:

第一步:先确定"Video"已经被选中,"AUDIO"没有选中,直接在矩阵中与 INPUT 数字键 01 相对应的 OUTPUT 数字键 01、06、07 的 →进行点击,则被选中的就会变成 →,即选择了 01 输入,01、06、07 输出的视频切换;

第二步: 先确定 "AUDIO" 已经被选中, "Video" 没有选中, 直接在矩阵中与 INPUT

数字键 02 相对应的 OUTPUT 数字键 08 的 <sup>♥●</sup>进行点击,则被选中的就会变成 <sup>●●</sup>,即选 择了 02 输入,08 输出的音频切换;

以上两步全部做完,则是完成了第1路视频同时切换到第1、6、7路输出,将第2路 音频同时切换到第8路输出的操作。

#### 第二种:

第一步: 先确定"Video"已经被选中,"AUDIO"没有选中;

第二步:选择右边的 output 数字键中 01、06、07 按钮,然后再选择下边的 input 数字键中的 01 按钮,然后再分别按刚才按下的右边的 output 数字键中 01、06、07 按钮,将它们分别按起来(或按 Deselect all output 按钮),即选择了 01 输入,01、06、07 输出的视频切换;

第三步: 先确定 "AUDIO" 已经被选中, "Video" 没有选中;

第四步:选择右边的 output 数字键中 08 按钮,然后再选择下边的 input 数字键中的 02 按钮,再按刚才按下的右边的 output 数字键中 08 按钮,将它按起来(或按 Deselect all output 按钮),即选择了 02 输入,08 输出的音频切换。

以上四步全部做完,则是完成了第1路视频同时切换到第1、6、7路输出,将第2路 音频切换到第8路输出的操作。

#### 7.2.2 Disconnect 功能按钮说明

34

关闭不用的输出端口。

### 具体操作举例说明:

当前的输入输出关系如下图 7-2 所示:

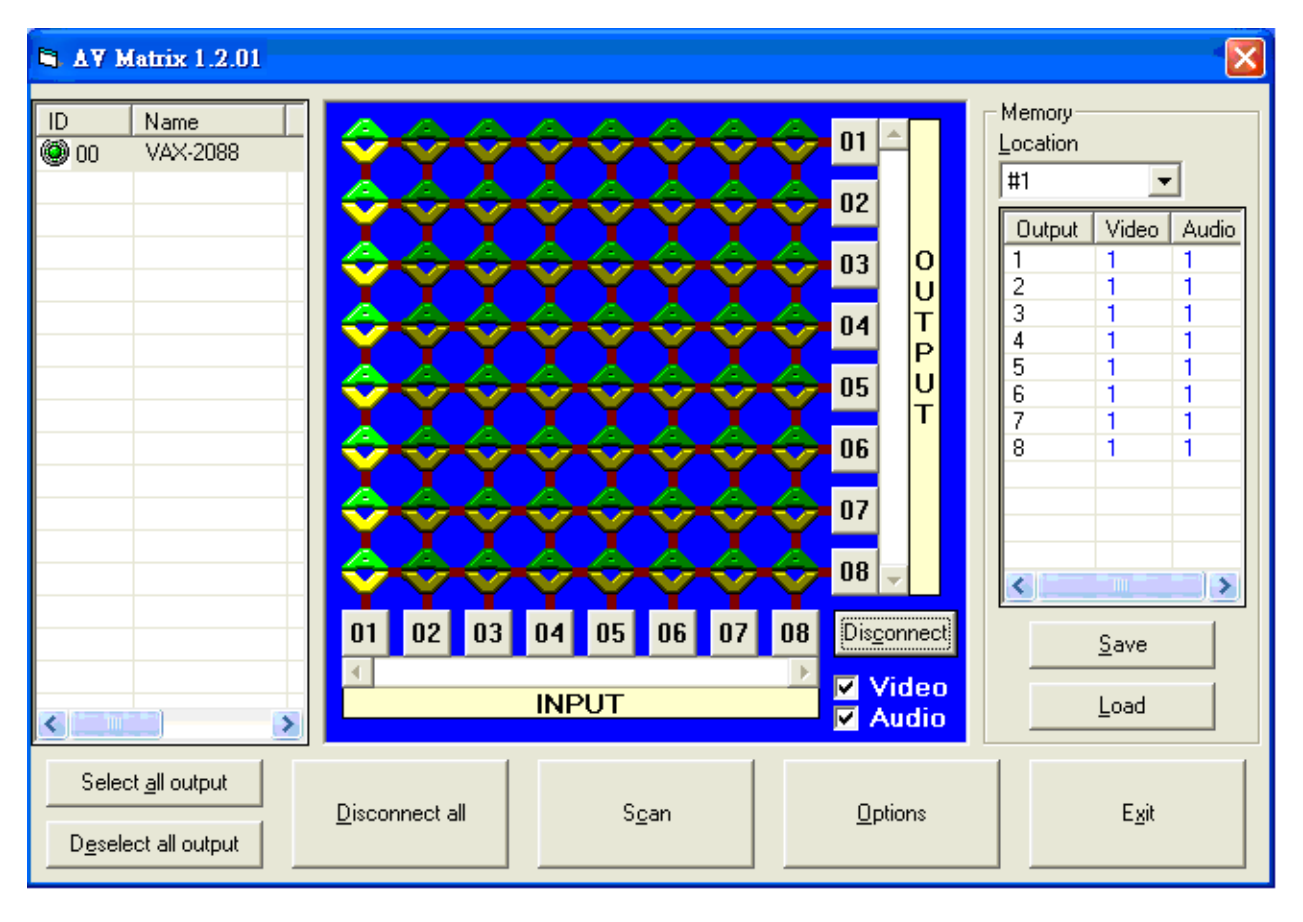

图 7-2

现在要关掉03、05、06的输出端口。

第一步: 先分别按下右边 output 数字 01-08 中的 03、05、06 按钮;

第二步:按 Disconnect 键;

第三步:再分别按刚才按下的右边的 output 数字键中 03、05、06 按钮,将它们分别按起

来(或按 Deselect all output 按钮),即完成该操作。

最后结果如下图 7-3 所示:

| 🖨 AV Matrix 1.2.01       |                                                                                                    |                                                                                                    |
|--------------------------|----------------------------------------------------------------------------------------------------|----------------------------------------------------------------------------------------------------|
| ID Name  O O O VAX-2088  | Image: constraint of the second second s | Memory         Location         #1       ▼         Output       Video       Audio         1       1       1         2       1       1         3       1       1         4       1       1         5       1       1         6       1       1         7       1       1         8       1       1         8       1       1 |
| Select <u>all output</u> | Disconnect all Scan Options                                                                                                    | Exit                                                                                                    |

图 7-3

### 7.2.3 Select all output、DeSelect all output 切换功能的使用

(1) Select all output 功能说明:用来选择一个端口输入,所有的输出端口都输出的功能。

具体操作举例说明:

例如:现在有一台 VAX-2088 矩阵各个输入输出端口都接好了设备。所需要的输入

输出接口状态设为1路音视频同时切换到所有输出端口输出。

先确定"Video"、"Audio" 左边的窗口已经被选中,然后按下 Select all output 按

钮,然后选择下面 input 数字键中的 01 按钮,在 01 按钮这一排的所有 安按 按钮都变成 交, 即完成该指令操作。

(2) DeSelect all output 功能说明:用来关闭 Select all output 的功能选择。

## 7.2.4 Disconnect all 指令

功能说明:关闭所有的切换方式。 按下该按钮以后所有的输入输出端口连接均关闭。

### 7.2.5 Memory 功能的使用

功能说明:保存和调用功能。

**保存功能说明:**保存当前将当前所有输入输出的对应关系到#1-#8的任意一个你想要保存的位置。

保存功能具体操作举例说明:

保存当前的所有输入输出对应关系到#1 位置。先选择 Location 中的#1 位置,如下图

示:

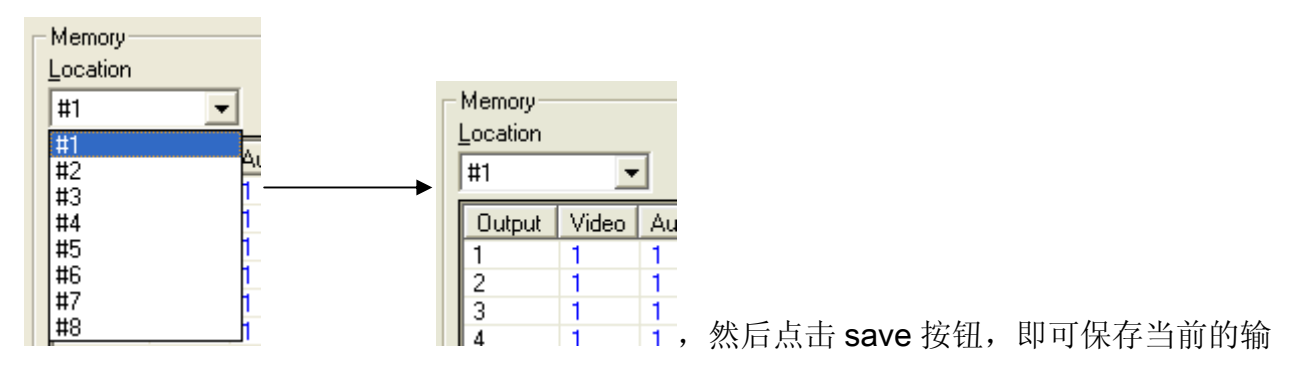

入输出切换关系到#1 位置。

**调用功能说明**:调用已保存的输入输出对应关系。 **调用功能具体操作举例说明**:

调用已经保存在#1 位置的输入输出对应关系。先选择 Location 中的#1 位置,如下图

示:

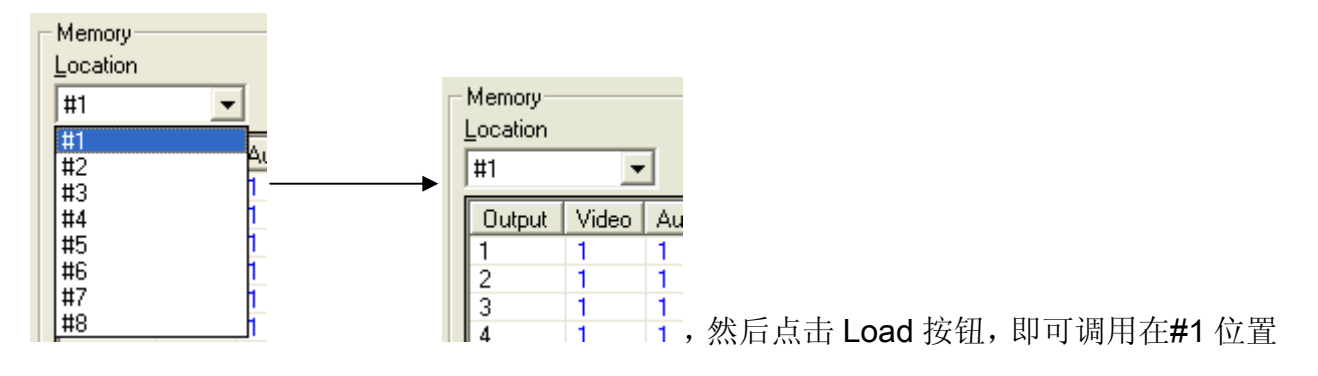

保存的输入输出对应关系。

#### 7.2.6 Scan 功能的使用

用鼠标点击 Scan 按钮,开始刷新 AV Matrix 的运行界面。

## 7.2.7 Options 功能的应用

#### 功能启动:

在主窗口中选择 Options,弹出图 7-4(a)窗口

| Options 🛛                                         | Options 🛛 🔀                                        |
|---------------------------------------------------|----------------------------------------------------|
| [COM]                                             | СОМ                                                |
| Port number :     COM1       Baud rate :     9600 | Port number : COM1 ▼<br>Baud rate : COM1 ▼<br>COM2 |
| OK Cancel                                         | OK Cancel                                          |
| 图 <b>7-4</b> (a)                                  | 图 <b>7-4</b> (b)                                   |

#### 功能说明:

连接方式: 在"COM"框选中选择 Port number: 中的"COM1/COM2"口控制(如

图 7-4 (b)),在Baud rate:中为 9600 (如图 7-4 (a))进行信号传送。

### 7.2.8 Exit 功能应用

功能说明:退出该控制操作软件。

## 7.2.9 其他应用

如下图 7-5 所示,为显示当前所保存的切换状态

| Output | Video | Audio |
|--------|-------|-------|
| 1      | 1     | 1     |
| 2      | 1     | 1     |
| 3      | 1     | 1     |
| 4      | 1     | 1     |
| 5      | 1     | 1     |
| 6      | 1     | 1     |
| 7      | 1     | 1     |
| 8      | 1     | 1     |
|        |       |       |
|        |       |       |
|        |       |       |
|        |       |       |
| <      | 1111  | >     |

图 7-5

当此输出的 Output 相对应的 Video/Audio 开启时,显示当前输出端口相对应的

Video/Audio 的输入端口;关闭时,相应的表格中显示红色字体 none。

## 八、通讯协议与控制指令代码

通信协议: 9600bps 波特率,无奇偶校验位, 8bit 传送数据位, 1bit 停止位。

本指令系统请参考"Command list.pdf",请查阅光盘。

## 九、VAX 矩阵系统技术参数

| 型号<br>技术规格 | VAX-2088                           | VAX-2084 | VAX-2044 |
|------------|------------------------------------|----------|----------|
| 视频         |                                    |          |          |
| 增益         | 0dB                                |          |          |
| 带宽         | 200MHz (-3dB),满载                   |          |          |
| 最大传输延时     | 20nS(±1nS)                         |          |          |
| 切换速度       | 50nS(最长时间)                         |          |          |
| 信号类型       | VGA , RGBHV , RGBS , RGsB , RsGsBs |          |          |
| 视频输入       |                                    |          |          |

| 接口        | 8个 VGA 母接口                         | 8个 VGA 母接口 | 4 个 VGA 母接口        |  |
|-----------|------------------------------------|------------|--------------------|--|
| 信号强度      | 0.7Vp-p RGB(电脑信号)                  |            |                    |  |
| 最小/最大电平   | 模拟信号 0.3V~1.5Vp-p                  |            |                    |  |
| 阻抗        | 75 Ω                               |            |                    |  |
| 视频输出      |                                    |            |                    |  |
| 接口        | 8个 VGA 母接口                         | 4个 VGA 母接口 | <b>4 个 VGA</b> 母接口 |  |
| 最小/最大电平   | 模拟信号 0.3V~1.5Vp-p                  |            |                    |  |
| 阻抗        | 75 Ω                               |            |                    |  |
| 同步信号      |                                    |            |                    |  |
| 输入/输出信号类型 | VGA , RGBHV , RGBS , RGsB , RsGsBs |            |                    |  |
| 输入电平      | 0.5V-5.0Vp-p                       |            |                    |  |
| 输出电平      | 5Vp-p                              |            |                    |  |
| 输入阻抗      | 510 Ω                              |            |                    |  |
| 输出阻抗      | 75 Ω                               |            |                    |  |
| 极性        | 正或负(与输入完全一致)                       |            |                    |  |
| 音频信号      |                                    |            |                    |  |
| 输入/输出接口   | 5 位 3.8mm 带栓螺丝接口                   |            |                    |  |
| 信号类型      | 立体声,平衡或不平衡接法                       |            |                    |  |
| 阻抗        | 输入:〉10kΩ(平衡或/不平衡接法)                |            |                    |  |
|           | 输出: 50 Ω (不平衡接法), 100Ω (平衡接法)      |            |                    |  |

| 最大输入电平   | +22dBu(平衡或不平衡接法)                   |          |          |  |
|----------|------------------------------------|----------|----------|--|
| 最大输出电平   | +22dBu(平衡或不平衡接法)                   |          |          |  |
| 控制种类     |                                    |          |          |  |
| 串行控制接口   | RS-232,9针母D型接口                     |          |          |  |
| 波特率与协议   | 9600bps,无奇偶校验位,8bit 传送数据位,1bit 停止位 |          |          |  |
| 串行控制口结构  | TX, RX, GND                        |          |          |  |
| 控制程序     | 《AV Matrix》                        |          |          |  |
| 型号技术规格   | VAX-2088                           | VAX-2084 | VAX-2044 |  |
| 规格       |                                    |          |          |  |
| 电源       | 100VAC~240VAC,50/60Hz,国际自适应电源      |          |          |  |
| 温度       | 储存、使用温度: -40℃~+85℃                 |          |          |  |
| 湿度       | 储存、使用湿度: 10%~90%                   |          |          |  |
| 机箱尺寸     | 485(L)X272(W)X93mm(H)              |          |          |  |
| 产品重量     | 3150g                              |          |          |  |
| 平均故障间隔时间 | 30,000 小时                          |          |          |  |
| 质保       | 1 年免费保修,终生维护                       |          |          |  |

十、常见问题及解决办法

- 1. VAX 矩阵前面板按键切换不灵活,怎么办?
- 答:因为矩阵前面板按键是扫描检测的,所以需要一定的反应时间,按2秒,然后再松开 按键,这样操作按键切换就很灵活了。
- 2. 带电热插拔之后,矩阵不能显示或者颜色显示不正常,怎么办?
- 答:因为矩阵内部是由集成电路芯片来切换的,在带电的情况下,输入信号设备与矩阵设备之间存在电位差,这个值如果很大,很容易烧毁矩阵集成电路芯片。建议不要带电热插拔,用户在更换线路时,请关闭矩阵电源。
- 3. VGA 信号输出到显示设备上有拖尾重影的情况出现,怎么解决?
- 答:这种情况可能是投影机没有调好或线材质量不达标,一般是线质量不好,或者传输距 离比较远产生的;建议对投影机相应按钮进行调节或更换质量更好的线缆,这样就能 避免上面的问题。
- 4. 出现颜色丢失或无视频信号输出,怎么办?
- 答:可能是 VGA 信号线两端接头没有一一对应接好。
- 5. 串口(一般指电脑串口)控制不了 VAX 矩阵, 怎么办?
- 答:检查控制软件所设定的通信口是否与所接设备的串口相对应; 检查电脑的通信口是否良好。
- 6. VAX 矩阵切换时,但无相应图像输出,怎么办?
- 答: (1)检查相应的输入端是否有信号。如果没有信号输入,有可能是输入接线断了或接 头松了,更换接线即可。
  - (2)检查相应的输出端是否有信号。如果没有信号输出,有可能是输入接线断了或接头松了,更换接线即可。
  - (3)检查输出端口号是否与受控端口号相一致。
  - (4) 不属于以上三种情况,可能产品内部故障,请送专业人员进行维修。
- 8. POWER 灯不亮, 且 LCD 无显示, 操作无反应, 怎么办?
- 答: 请检查设备电源输入是否接触良好。
- 9. 拔插音视频接口时,感觉到有漏电,怎么办?
- 答:有可能设备电源地线没有良好接地,请按正确方法接地,否则容易缩短产品寿命。

10. LCD 显示正常,通讯口有返回代码,但无图像输出或无音频输出,怎么处理?

答:(1)可能音视频接口松了,更换即可。

(2) 可能接线短路了,更换即可。

(3) 可能接线断路了,更换即可。

11.VAX 矩阵面板按键、通讯口都无法控制,怎么处理?

答: 请检查设备电源输入是否接触良好, 检查电脑的通信口是否良好, 可能产品内部已经 损坏, 请送专业人员进行维修。

12.出现操作及功能故障,怎么办?

答:请检查设备与产品的连接是否正确与良好,如问题还没解决,请将产品送专修店检修。

#### 注意:

请勿擅自更换电源线,如果电源线在使用中损坏,为避免危险,必须由产品经销商制定的 专业维修部更换。

43

© C&C TECHNIC TAIWAN CO., LTD. 版权所有.

#### <u>商标:</u>

这个手册中涉及到的所有公司,牌子名称和产品名称,都是商标或已注册商标,属于 它们各自的公司。